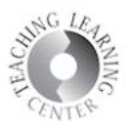

## Attendance Register Copying Process

- Log into D2L and open one of your classes.
- Once there, click on the **Course Admin** link on the NAV bar.

| Attendance Classlist Content Assign    | ments Discussions Quizzes G | rades ePortfolio YuJa Extras 🗸 Course Admin |  |  |  |  |
|----------------------------------------|-----------------------------|---------------------------------------------|--|--|--|--|
| Click on Import/Export/Copy Components |                             |                                             |  |  |  |  |
| Course Administr                       | ration                      |                                             |  |  |  |  |
| Category Name                          |                             |                                             |  |  |  |  |
| Site Setup                             |                             |                                             |  |  |  |  |
| Course Offering Information            | Homepages                   | Widgets                                     |  |  |  |  |
| Site Resources                         |                             |                                             |  |  |  |  |
| Book Management                        | 🛗 Calendar                  | Content                                     |  |  |  |  |
| Course Builder                         | External Learning Tools     | Forms                                       |  |  |  |  |
| Frequently Asked Questions             | Import / Export / Copy      | 📾 Links                                     |  |  |  |  |
|                                        | Components                  | 🕵 Manage Dates                              |  |  |  |  |

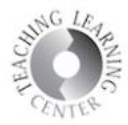

• On the next screen, leave the **Copy Components** radio button selected and click the **Search for Offering** button.

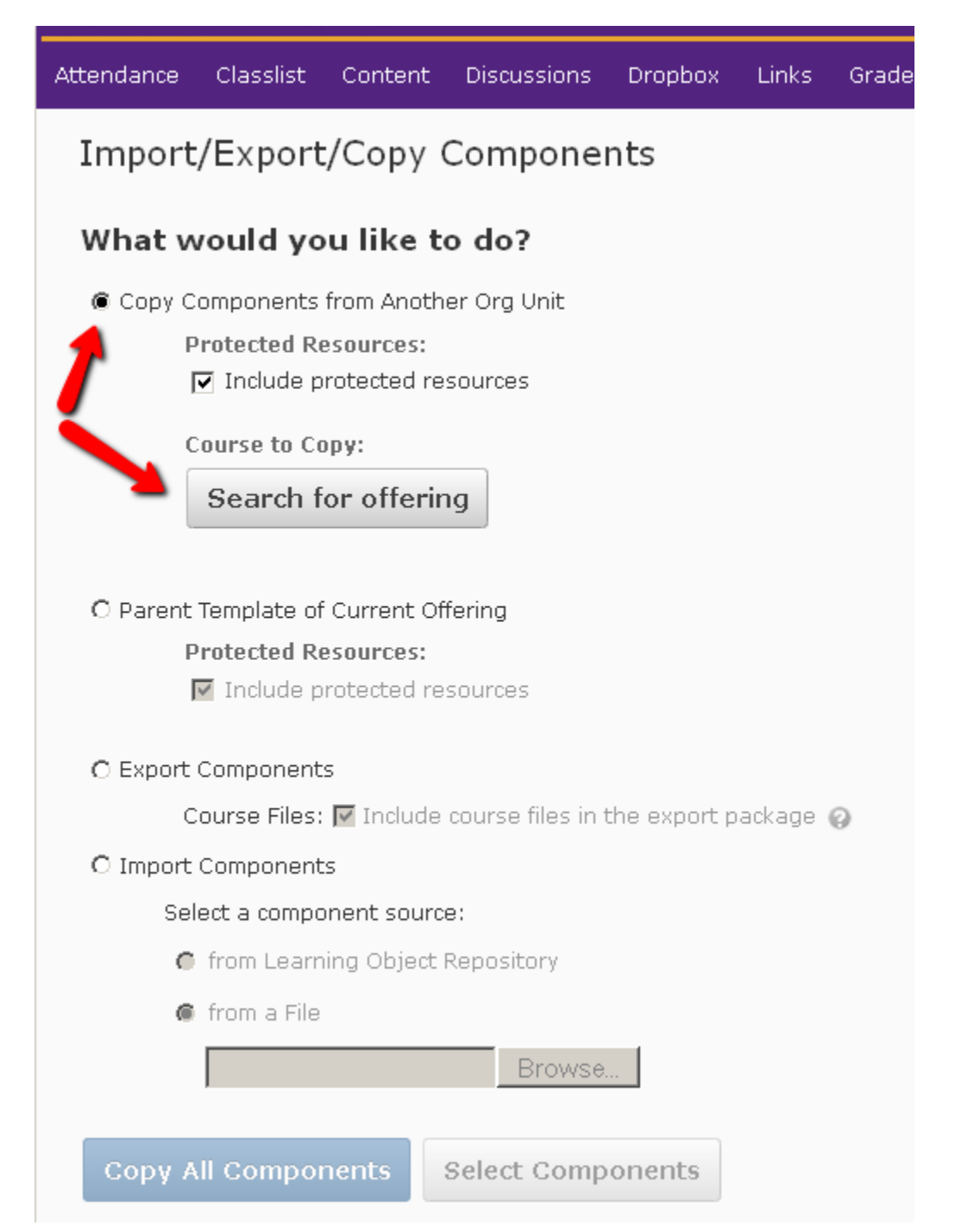

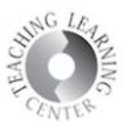

• Type in Attendance FA18 in the search bar.

| lect Course Offering |   |                     |
|----------------------|---|---------------------|
|                      | P | Show Search Options |
|                      |   | 4                   |

• Once the course appears, select the radio dial to the left of the course name.

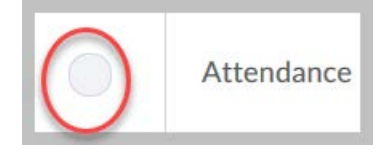

• You can also find the attendance course by entering the semester code into the Search for box, **FA18**, for example. This will bring up all your courses for that semester.

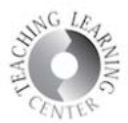

| Import/Export/Copy Components                                                                                                    |  |  |  |
|----------------------------------------------------------------------------------------------------|--|--|--|
| What would you like to do?                                                                                                    |  |  |  |
| • Copy Components from another Org Unit<br>What is an Org Unit?                                                                   |  |  |  |
| Course to Copy:<br>Attendance FA18 ×<br>Include protected resources                                                               |  |  |  |
| View History                                                                                                    |  |  |  |
| <ul> <li>Copy Components from Parent Template</li> <li>What is a Parent Template?</li> <li>Include protected resources</li> </ul> |  |  |  |
| Export Components<br>Should I include course files? Include course files in the export package                                    |  |  |  |
| Copy All Components<br>Select Components                                                                                          |  |  |  |

If all components are copied, the navigation bar will be disabled in your course.

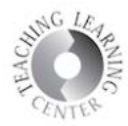

Select the **box to the left of Attendance Registers** and then change the default of Copy all items to **Select individual items to copy**.

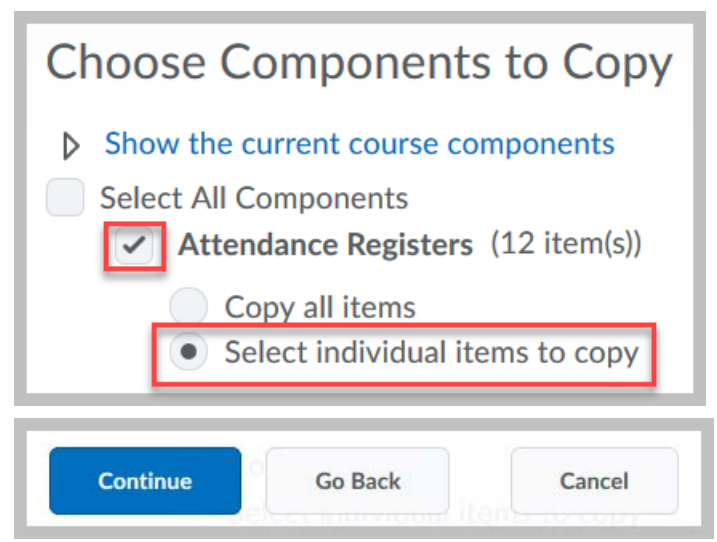

• Select the **meeting day option appropriate for your course** by clicking on **the box to the left** of the day or days that you meet your class.

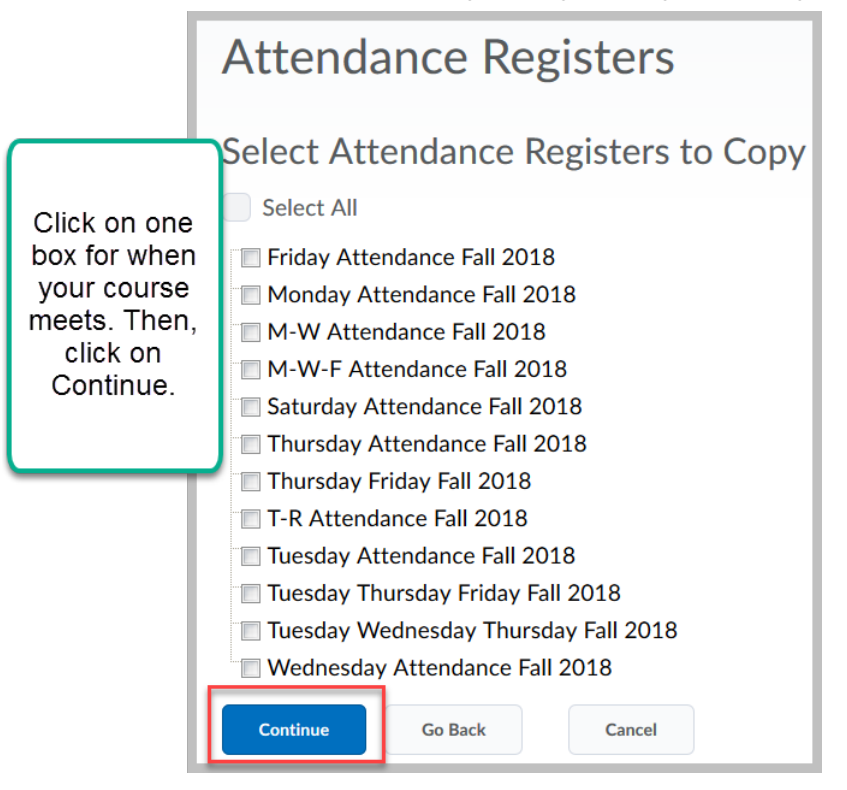

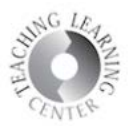

| Select Course Material                                           |         |        |  |  |
|------------------------------------------------------------------|---------|--------|--|--|
| Confirm Components to Copy                                       |         |        |  |  |
| Attendance Registers<br>1 of 12 item(s) selected to copy. Modify |         |        |  |  |
| Finish                                                           | Go Back | Cancel |  |  |

Click on Attendance in your navigation bar to make sure you selected the correct meeting day(s) for your course.

• If you have a **10-week, or 7-week**, etc. course, **simply delete some of dates in the** register you selected to modify it.

**Questions?** 

Contact TLC at tlc@ccd.edu or call 303-352-3201.